## .02 Health-e-Arizona Renewal Registration

Register assigned Health-e-Arizona renewal applications as follows:

 On the <u>ASSIGNED APPLICATIONS screen</u>, click in the check box next to the application to select the application.

Click on the GENERATE UNIVERSAL SUMMARY button to display the PI's <u>Health-e-Arizona Application Summary</u>. Print the Application Summary for the <u>case file(g)</u>.

• Using the information on the Application Summary, register the case. In addition to the policy and procedures outlined in <u>Application Registration</u>, complete the following:

Consider all Health-e-Arizona applications highlighted RED as a potential EXPEDITED application. Follow the policy and procedures outlined in <u>Health-e-Arizona Expedite Applications</u>.

Key the applicable Health-e-Arizona Referral Source Code on RERE or RESE. (See <u>Health-e-Arizona Referral Source</u> <u>Codes</u> for keying procedures)

Key the One-e-App Identification (ID) Number from the Health-e-Arizona application on RERE. (See <u>Keying Health-e-</u><u>Arizona Applications</u> for keying procedures)

NOTE One-e-App assigns a new One-e-App ID Number at renewal. AZTECS does not clear the previous One-e-App ID Number. Key the new ID Number over the previous ID Number so that the disposition interface occurs. (See <u>DISPOSITION DETAILS</u> <u>Screen</u>)

Key each applicant's One-e-App Person Sequence Number on RERS.